## - elektronischer Stundenplan -

WebUntis bietet die Möglichkeit, dass nicht nur die Schülerinnen und Schüler auf ihren Stundenplan zugreifen können, sondern auch Sie als Erziehungsberechtigte.

Bevor Sie sich anmelden können, müssen Sie sich zunächst mit Ihrer Email-Adresse registrieren. Anschließend erhalten Sie eine Bestätigungsemail. Danach sind Sie für WebUntis freigeschalten und können nun auch die App **"Untis Mobile**" nutzen.

> I. Geben Sie in Ihren Internetbrowser folgenden Link ein.

https://neilo.webuntis.com

Suchen Sie nun unsere Schule mit "EBR Ellwangen". II. Klicken Sie im Login-Fenster auf "Registrieren Login Eugen-Bolz-RS Ellwangen D-73479, Berliner Str. 27 Schule wechseln Benutzer Passwort Login Passwort Noch keinen Zugan 2 - Registrieren

III. Geben Sie nun Ihre Email-Adresse ein, die Sie auf der Einverständniserklärung angegeben haben und klicken auf "Senden".

| Registrierung                                                                          | Registrierung: E-Mail abgeschickt                                                                           |
|----------------------------------------------------------------------------------------|----------------------------------------------------------------------------------------------------|
| Bitte geben Sie die E-Mail-Adresse ein, die bei Ihrem Kind hinterlegt wurde.           | ······································                                                                      |
| E-Mail Adresse                                                                         | WebUntis hat eine E-Mail an Ihre Adresse geschickt.                                                         |
| Senden                                                                                 | Bitte geben Sie den Bestätigungscode aus dieser E-Mail hier ein oder klicken Sie auf<br>den Link im E-Mail. |
| — oder —                                                                               |                                                                                                    |
| Falls Sie bereits einen Bestätigungscode erhalten haben, geben Sie ihn bitte hier ein. | Bestätigungscode                                                                                            |
| Bestätigungscode                                                                       |                                                                                                    |
| Senden                                                                                 | Senden                                                                                                    |

Sie erhalten bei richtiger Eingabe eine Email von WebUntis mit einem Bestätigungslink. Durch Anklicken des Links können Sie die Registrierung abschließen. Alternativ können Sie den Bestätigungscode auch in das Formular (links) eingeben.

| IV. | Registrierung abschließen                                                                                                    | Ihre E-Mail Adresse wurde bei folgenden Schülern gefunden:                                                                                                  |
|-----|----------------------------------------------------------------------------------------------------|----------------------------------------------------------------------------------------------------|
|     | Durch zweimalige Eingabe eines Passwortes<br>haben Sie nun Zugriff auf den Stundenplan Ihres<br>Kindes/r.<br>Ihre Emailadresse ist nun der Benutzername, | Bitte geben Sie ein Passwort ein. Bitte bewahren Sie Ihr Passwort sicher auf. Bitte geben Sie ein Passwort ein. Passwort Passwort                           |
|     | App einloggen können.                                                                                                    | Passwort muss Ziffern enthalten.<br>Passwort muss Ziffern enthalten.<br>Passwort muss Großbuchstaben enthalten.<br>Passwort muss Kleinbuchstaben enthalten. |
|     |                                                                                                    | Passwort wiederholen Speichern                                                                                                    |

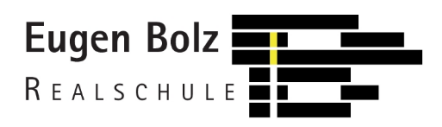

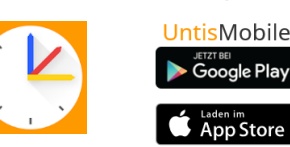